# **Guide v11 Soumission offre électronique**

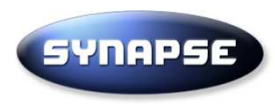

Vous êtes sur votre page d'accueil De votre profil

|       | SYNAPSE                                                                                                    | <b>* </b>               | %-              |                                                    | •                                                          | Administration -                                                  | Support S                      | ? Aide -             | C Déconnexion      |
|-------|----------------------------------------------------------------------------------------------------|-------------------------|-----------------|----------------------------------------------------|------------------------------------------------------------|-------------------------------------------------------------------|--------------------------------|----------------------|--------------------|
| Bien  | venue sur v                                                                                                    | otre plate              | -forme          | e sécurisé                                         | e Supp                                                     | Cliauez                                                           | ici pour a                     | ccéder a             | ux                 |
| Servi | ces                                                                                                    |                         | Po<br>gai       | ur trouver la list<br>uche.                        | te des appe                                                | cons                                                              | sultations e                   | en cours             | le côté            |
|       | Consultations publiée                                                                                                  | s en cours              | N               | lessages                                           |                                                            |                                                                   |                                |                      |                    |
|       | Consultations déjà vu<br>restreintes<br>0 Invitations, 182 Col                                                         | es ou<br>nsultations en | 2               | 1/07/2021 09:14                                    | Synapse : S2E<br>Moutils - Les M<br>→ Accès direct         | 77 a modifie le DCE<br>lontgets - S2E77<br>t appel d'offres       | Travaux de réhabilitatio       | on du réservoir de l | a Chapelle-        |
|       | Bibliothèque de docur<br>Gérer vos documents                                                                           | ments types             | 20              | 0/07/2021 14:12<br>6/07/2021 09:46                 | Correction date<br>→ Accès direct<br>Synapse · Pien        | e limite de remise des<br>tappel d'offres<br>reval Agence IDF a n | s plis sur RC                  | BOISSISE - Const     | Truction de 46     |
| #     | Rapports<br>Gestion des rapports                                                                                       | et statistiques         | SI              | lotifications sys                                  | tème                                                       | es                                                                |                                |                      | ious messages      |
|       | Gestion de compte<br>Pensez à vérifier vot                                                                             | tre adresse             | 2               | 1/07/2021 09:14                                    | S2E 77 a public<br>Chapelle-Mouti<br>→ Questions e         | é une réponse conce<br>ls - Les Montgets - S<br>t réponses        | rnant 273342:1 Travaux<br>2E77 | de réhabilitation d  | lu réservoir de la |
| :0:1  | email, à partir du 01/10/18, tous les<br>échanges se feront par voie<br>électronique en marchés publics.               | 0                       | 6/07/2021 09:08 | S2E 77 a public<br>Chapelle-Mouti<br>→ Questions e | é une réponse conce<br>ls - Les Montgets - S<br>t réponses | rnant 273342:1 Travaux<br>2E77                                    | de réhabilitation d            | lu réservoir de la   |                    |
|       | Visualiser votre fiche de présentation<br>Mise à jour profil utilisateurs ou Mise<br>à jour du profil de votre société |                         | Sł              | nowing the last 10                                 | 0 unread system                                            | notifications                                                     |                                |                      |                    |
| 8 B   | esoin d'aide? Contac                                                                                                   | tez nous :              | C               | consultations dé                                   | jà vues ou restr                                           | eintes                                                            |                                |                      |                    |
| T     | éléphone Paris: 01 72                                                                                                  | 2 33 90 70              | N               | 0                                                  | Descriptio                                                 | on                                                                | Heure (CET                     | )                    | Donneur            |
|       |                                                                                                    |                         |                 |                                                    |                                                            |                                                                   |                                |                      |                    |

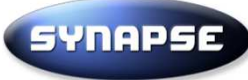

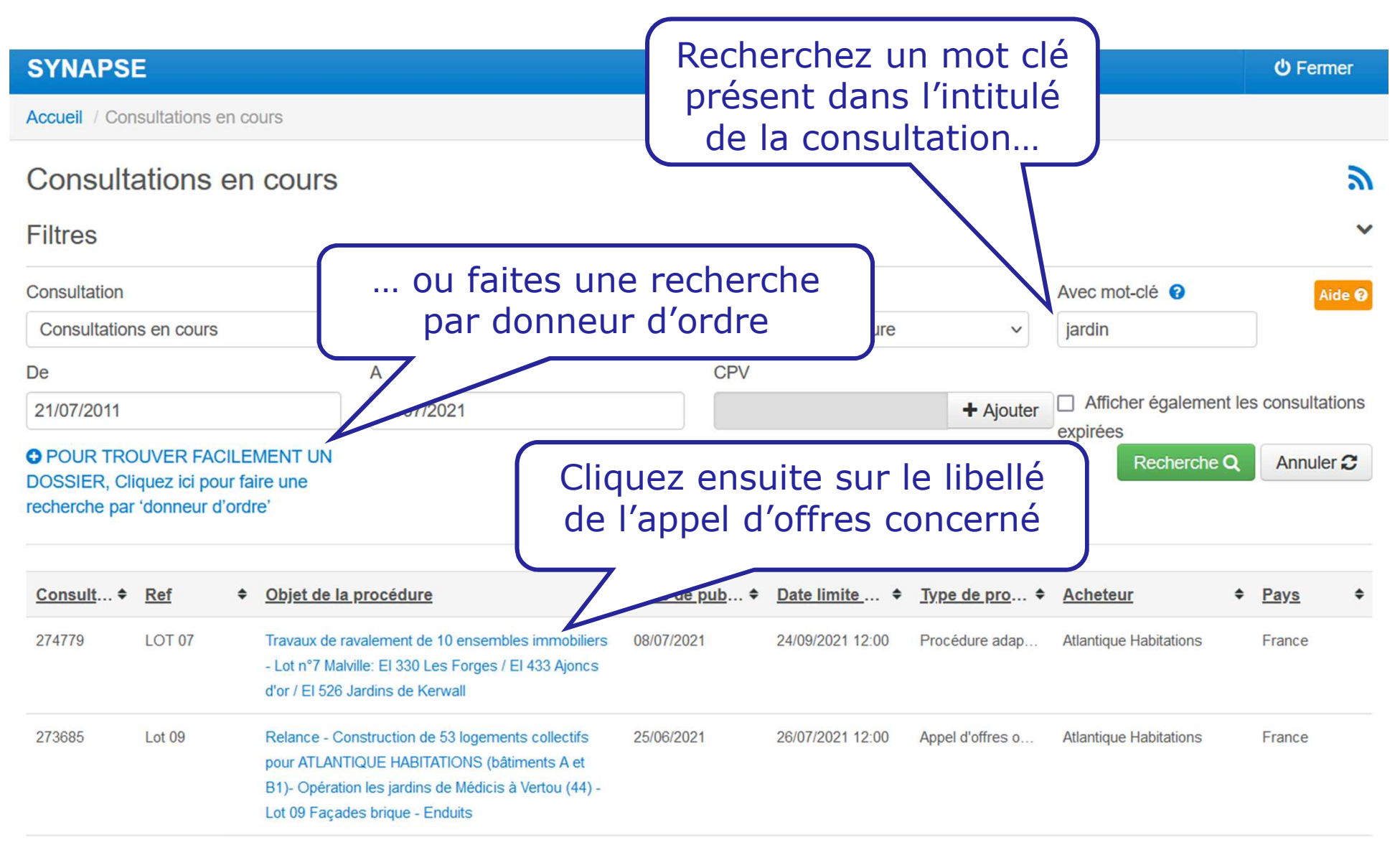

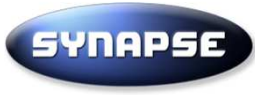

LOT 08 - Relance N3 - Travaux d'aménagement et création d'un SAS d'entrée -LOT 08 REVÊTEMENTS DE SOLS - FAÏENCE

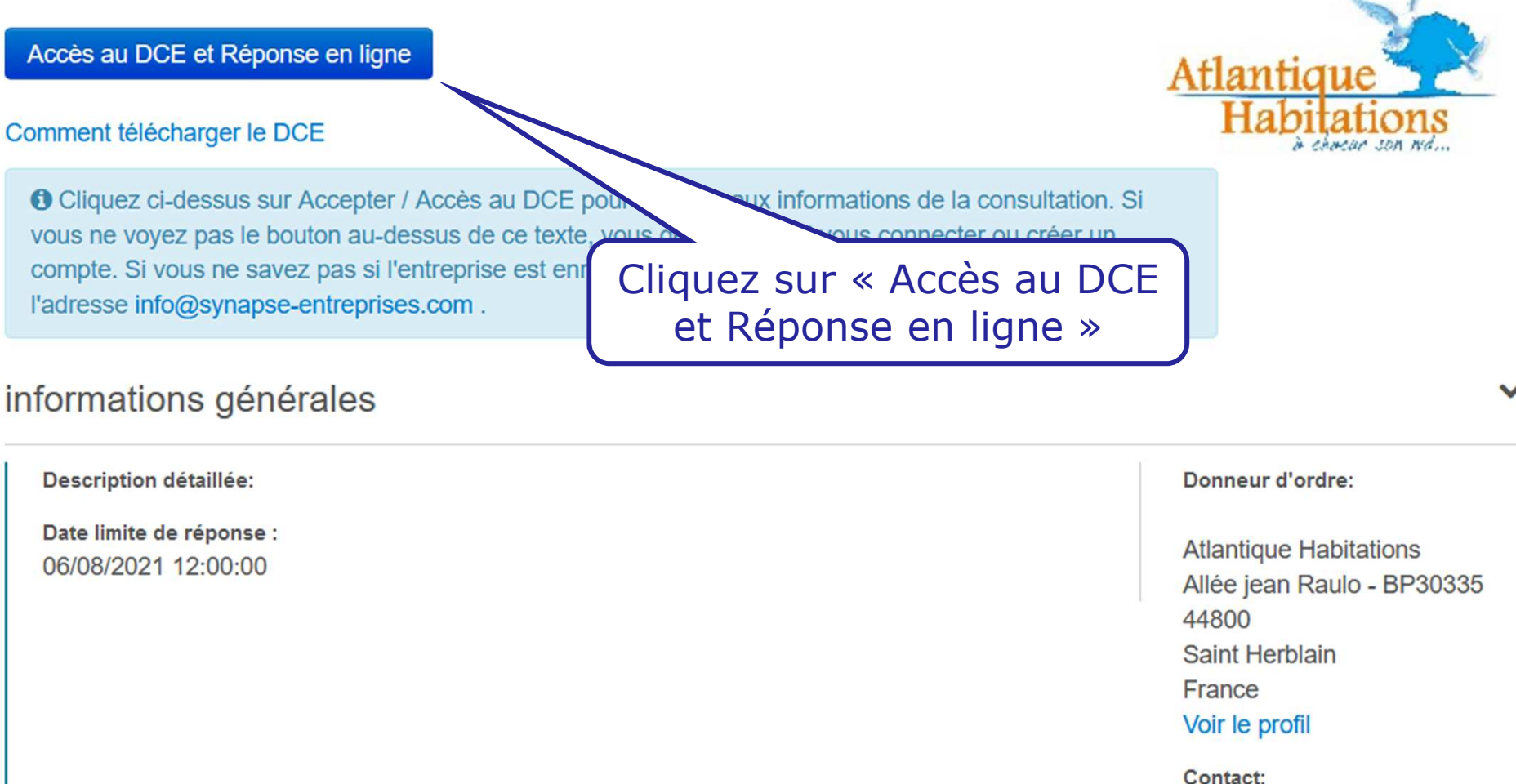

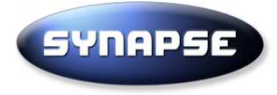

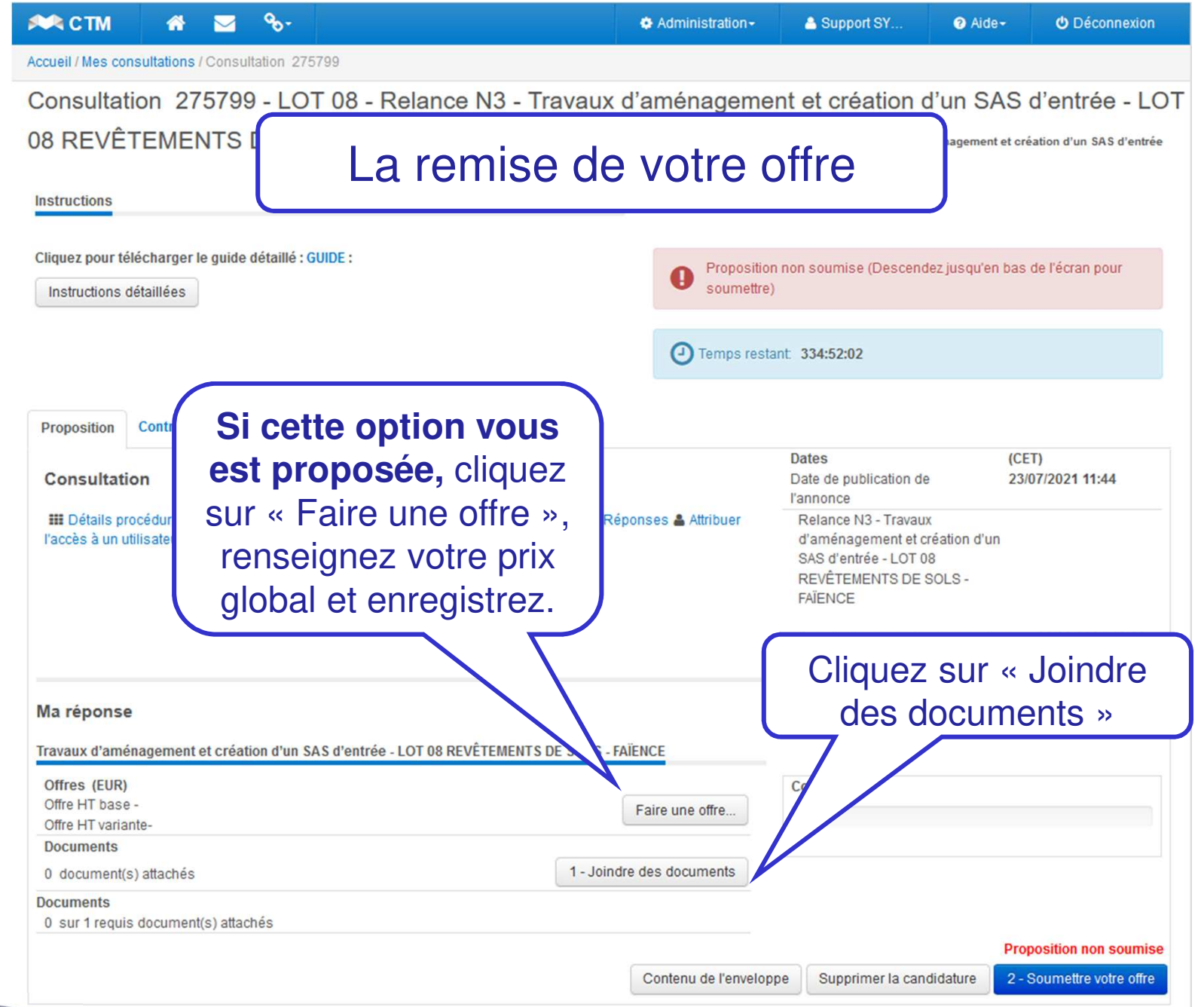

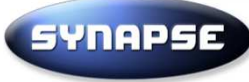

# La signature est-elle obligatoire ?

Si la signature est obligatoire, cela doit être marqué dans le dossier de la consultation. S'il n'est pas fait mention à la signature électronique, elle n'est pas obligatoire. En cas de doute, mieux vaut demander au donneur d'ordre ou signer vos documents.

## Pour signer vos document :

La plateforme vous donne le choix d'utiliser l'outil de votre choix. La règlementation impose cependant que le donneur d'ordre puisse vérifier gratuitement la validité de la signature et que le certificat de signature utilisé respecte la norme RGS\*\*.

Nous vous suggérons cet outil officiel : https://esignature.chorus-pro.gouv.fr/#/accueil

#### Accueil / Mes consultations / Consultation 275952 / Télécharger les documents

### Télécharger les documents

| Marché:   | MARCHÉ DE SERVICES PORTANT SUR UNE MISSION DE MAÎTRISE D'OEUVRE COMPLÈTE ET D'ORDONNANCEMENT-PILOTAGE-COORDINATION, DANS LE CADRE DE LA |
|-----------|----------------------------------------------------------------------------------------------------|
|           | CONSTRUCTION D'UN BOULODROME A ORGELET                                                                                                  |
| Donneur   | Orgelet (Commune de)                                                                                                    |
| d'ordre : |                                                                                                    |

#### Documents

| PROCEDURE DE REPONSE :                                                                                                    | Icones fichier                                                                                                | Icones état         |
|----------------------------------------------------------------------------------------------------|----------------------------------------------------------------------------------------------------|---------------------|
| <ol> <li>Généralement, la signature n'est pas exigée mais certains acheteurs peuvent malgré tout imposer la signature de certains<br/>documents.</li> <li>Cette signature doit alors se faire en amont de votre envoi et vous pouvez par exemple utiliser : cet outil gratuit</li> </ol>               | <ul> <li>Menu outils</li> <li>Contient un virus</li> <li>Vérification en cours</li> <li>Certificat</li> </ul> | Nouvelle version ok |
| 2- Téléchargez ensuite sur le site Internet les fichiers originaux (word, excel, pdf) et les éventuels jetons de signatures (*.xades) en cliquant sur « chargement de fichiers ». Vous pouvez éventuellement créer un fichier ZIP (clic droit, envoyer vers dossier compressé) pour faciliter l'envoi. | Archives                                                                                                    |                     |

3- Une fois les fichiers téléchargés, Cliquer sur « retour » en bas de la page puis sur « Soumettre votre offre ».

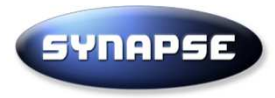

Accueil / Mes consultations / Consultation 275799 / Télécharger les documents

| Télécharger les documents                                                                                                    |                                         |                                                                                                    |                                       |                       |
|----------------------------------------------------------------------------------------------------|-----------------------------------------|----------------------------------------------------------------------------------------------------|---------------------------------------|-----------------------|
|                                                                                                    | Projet:<br>Marché:<br>Donneur d'ordre : | Travaux d'aménagement et création d'un SAS d'entrée<br>Travaux d'aménagement et création d'un SAS d'entrée - LOT 08 REVÊTEMENTS DE SOLS - FAÏEN<br>Atlantique Habitations |                                       |                       |
| Documents                                                                                                    |                                         |                                                                                                    |                                       |                       |
| PROCEDURE DE REPONSE :                                                                                                    |                                         |                                                                                                    | Icones fichier                        | Icones état           |
| 1- Généralement, la signature n'est pas exigée mais certains acheteurs peuvent malgré tout imposer la signature de certains documents                                                                                              |                                         |                                                                                                    | Menu outils Contient un virus         | 🏴 Nouvelle version ok |
| Cette signature doit alors se faire en amont de votre envoi et vous pouvez par exemple utiliser : cet outil gratuit                                                                                                    |                                         |                                                                                                    | Vérification en cou<br>Que Certificat | ırs                   |
| <ul> <li>2- Téléchargez ensuite sur le site Internet les fichiers originaux (word, excercliquant sur « chargement de fichiers ».</li> <li>Vous pouvez éventuellement créer un fichier ZIP (clic droit, envoyer vers dos</li> </ul> | Archives                                |                                                                                                    |                                       |                       |
| 3- Une fois les fichiers téléchargés, Cliquer sur « retour » en bas de la pag                                                                                                    | je puis sur « Soun                      | nettre votre offre ».                                                                                                    |                                       |                       |

Cliquez ici pour télécharger le guide détaillé : GUIDE

| Fichiers                                                                     |                                                                                                    |                        |                                               |          |  |  |
|------------------------------------------------------------------------------|----------------------------------------------------------------------------------------------------|------------------------|-----------------------------------------------|----------|--|--|
| Dossier procédure                                                            | Cliquez sur le nom du dossier (à gauche) pour voir les fichiers<br>Cliquer sur '+' pour ouvrir un sous-dossier puis sur le nom du dossier |                        |                                               |          |  |  |
| Comment répondre par voies électroniques<br>Cliquez sur « Char<br>fichiers > |                                                                                                    |                        |                                               | ement de |  |  |
|                                                                              |                                                                                                    | $\square$              |                                               |          |  |  |
|                                                                              |                                                                                                    | Chargement de fichiers | Ajouter un fichier à partir des bibliothèques | Retour   |  |  |

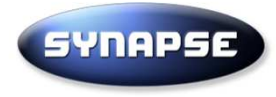

Pour faciliter l'envoi, nous vous conseillons de placer tous vos documents dans un fichier .zip.

Pour cela, ouvrez sur votre ordinateur le dossier contenant tous les fichiers à envoyer, sélectionnez les fichiers et faites un clic droit, survolez « envoyer vers » et cliquez sur « dossier compressé ».

| 🧕 0-Sommaire offre    | Dáplacer vers OpeDrive             | oxit Reader PDF               |  |  |
|-----------------------|------------------------------------|-------------------------------|--|--|
| 🙎 1-DC1.pdf           |                                    | oxit Reader PDF               |  |  |
| 1-DC1.pdf.xml         | Analyser les elements selectionnes | ichier XML<br>oxit Reader PDF |  |  |
| 2-DC2.pdf             | Er Partager                        |                               |  |  |
| 2-DC2.pdf.xml         | Convert with PDFCreator            | ichier XML                    |  |  |
| 3-Attestation SYN.    | Envoyer vers                       | E Bureau (créer un raccourci) |  |  |
| 3-Attestation SYN.    | Couper                             | a Destinataire de télécopie   |  |  |
| 4-Présentation de     | Copier                             | Ø Destinataire de télécopie   |  |  |
| 4-Présentation de     |                                    | Destinataire                  |  |  |
| 💈 5-Liste des princip | Créer un raccourci                 | B Documents                   |  |  |
| 🧔 5-Liste des princip | Supprimer                          | Dossier compressé             |  |  |
| 🔎 A-AE SITE INTERN    | Renommer                           | Périphérique Bluetooth        |  |  |
| 🖾 Λ ΛΕ ΟΙΤΕ ΙΝΙΤΕΡΝΙ  | D 101                              | -                             |  |  |

Nous vous déconseillons les fichiers compressés de type 7zip ou RAR, que certains donneurs d'ordre ont plus de difficultés à ouvrir.

Signer un fichier zippé ne sert à rien. Si la signature est obligatoire, signez avant la création du fichier zip.

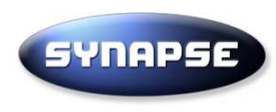

# Si le site vous propose d'autoriser les ActiveX, cliquez sur « laisser actif »

#### eu-supply.com

# ActiveX

Il est recommandé d'autoriser le chargement des ActiveX.

Si vous ne le souhaitez pas néanmoins, cliquez sur "Désactiver" et le système ne vous le reproposera plus.

Pour le paramétrage de l'ActiveX, allez dans votre profil utilisateur.

Laisser actif

Désactiver

9

# CONSTRUCTION D'UN BOULODROME A ORGELET

MARCHÉ DE SERVICES PORTANT SUR UNE MISSION DE MAÎTRISE D'OEUVRE COMPLÈTE ET D'ORDONNANCEMENT-PILOTAGE-COORDINATION, DANS LE CADRE DE LA CONSTRUCTION D'UN Marché: BOULODROME A ORGELET

#### Instructions

Cliquez sur «Parcourir» pour sélectionner le fichier que vous souhaitez télécharger à partir de votre ordinateur.

Entrez un titre pour ce fichier. Si aucun titre n'est entré, le nom du fichier sera utilisé.

Lorsque vous avez terminé, cliquez sur 'Télécharger' pour commencer le téléchargement de votre fichier sélectionné.

#### Limites

Il existe un temps limite pour le téléchargement. Vous pouvez utiliser la "Programmation".

La taille maximum pour un seul fichier est de 2,14 Go, si votre fichier dépasse cette taille vous devez le diviser en plusieurs fichiers.

| Informations de téléchargement                                |
|---------------------------------------------------------------|
| Fichier Parcourir Aucun fichier sélectionné. Titre du fichier |
| Cliquez sur « Choisir un fichier » ou<br>« Parcourir »        |

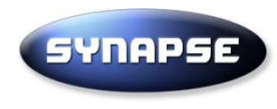

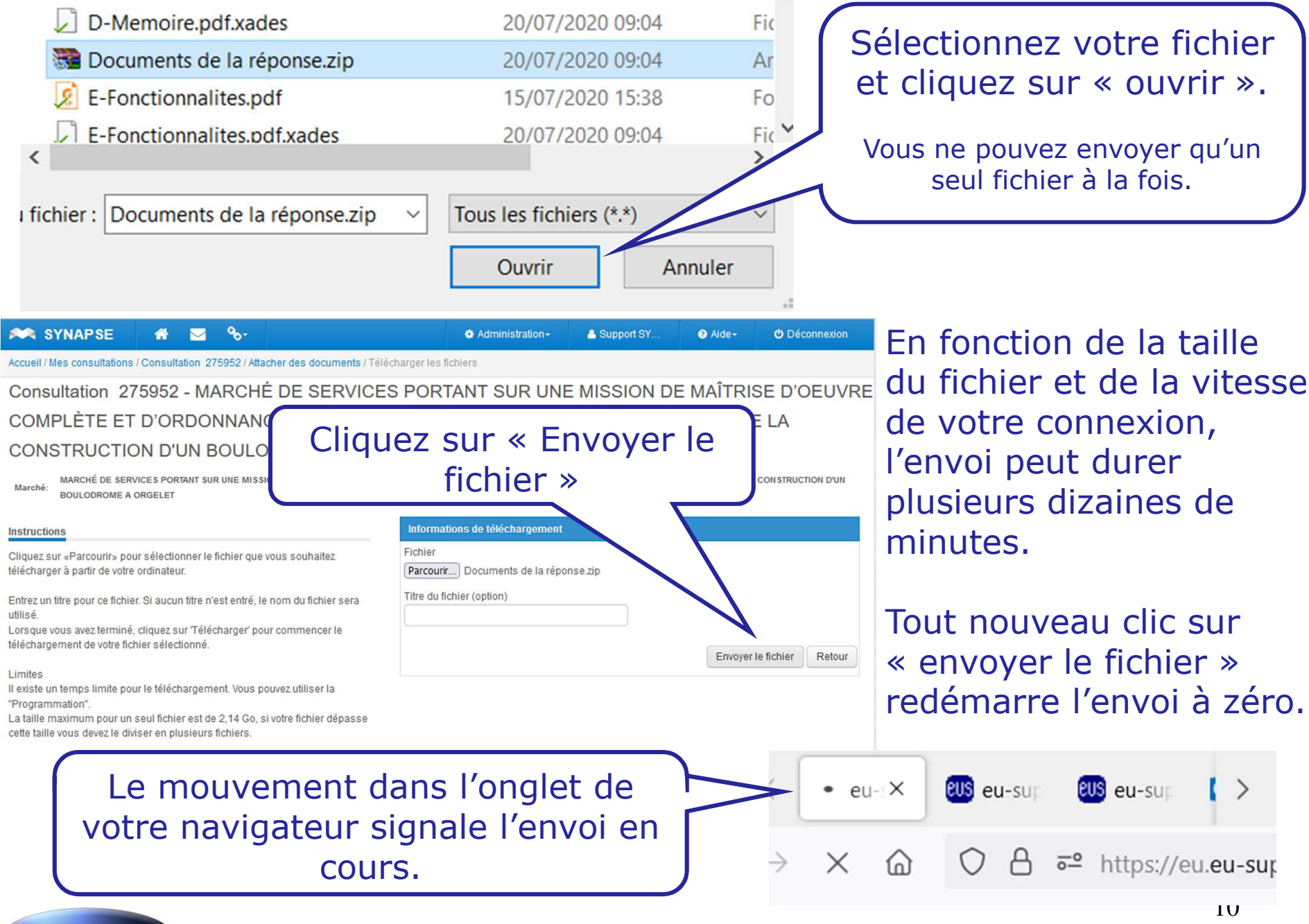

SYNAPSE Guide V10 - S

Guide V10 – SYNAPSE Entreprises, 125 Boulevard Lefebvre 75015 Paris – Tél 01 72 33 90 70 – info@synapse-entreprises.com

# Télécharger les documents

Marché: Donneur d'ordre :

Documents

CONSTRUCTION D'UN BOULODROM

MARCHÉ DE SERVICES PORTANT

Vous revenez automatiquement sur cette page une fois le téléchargement terminé.

ORDINATION, DANS LE CADRE DE LA

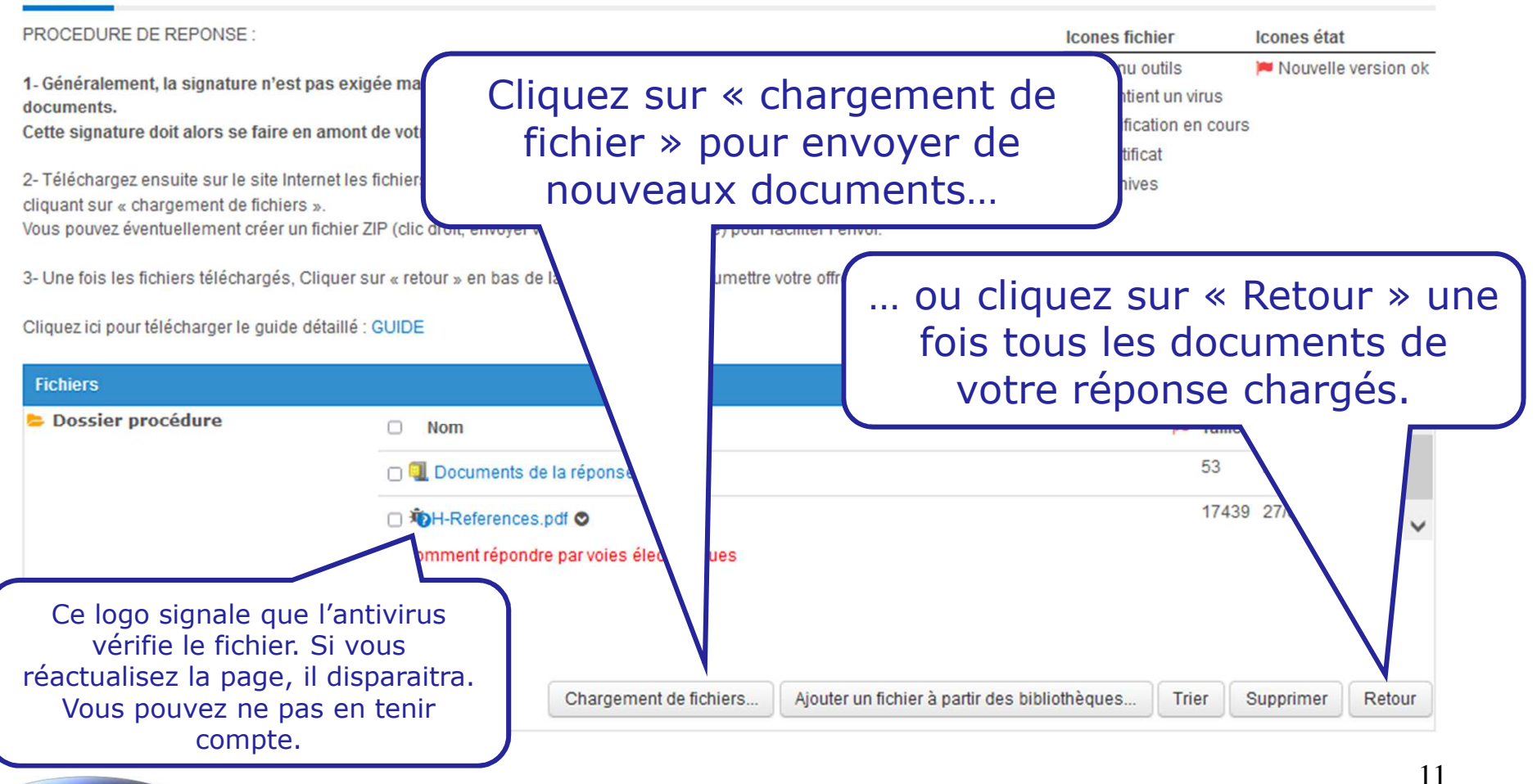

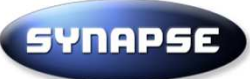

| 🚧 SYNAPSE                                              | i 🖓 🖂 🔮             | <b>€</b> -        |                        | Administration -          | 📤 Support SY         | 🕜 Aide -         | Déconnexion           |
|--------------------------------------------------------|---------------------|-------------------|------------------------|---------------------------|----------------------|------------------|-----------------------|
| Accueil / Mes consultations /                          | Consultation 2756   | 22                |                        |                           |                      |                  |                       |
| Consultation 27                                        | 5622 - Sous         | scription de o    | contrats d'assur       | ances - Ville de          | e Sarralbe           |                  |                       |
| Instructions                                           |                     |                   |                        |                           |                      |                  |                       |
| Cliquez pour télécharger le<br>Instructions détaillées | guide détaillé : GU | IDE :             |                        | Proposition<br>soumettre) | non soumise (Descend | dez jusqu'en bas | de l'écran pour       |
|                                                        |                     |                   |                        | Temps resta               | nt. 738:58:47        |                  |                       |
| Proposition Contrats                                   | Messagerie T        | raçabilité        |                        |                           |                      | 15-1             |                       |
| Consultation                                           |                     |                   |                        |                           | Dates                | (C)              | ET)                   |
| III Détails procédure 🗅 🖡                              | Accès au dossie     | er de consultatio | n 🤉 Forum Questions-Ré | oonses 🛔 /                | Cliau                | ez sur           |                       |
| l'acces a un utilisateur 🗭                             |                     |                   |                        | « S                       | oumettre             | votre            | offre »               |
| Ma réponse                                             |                     |                   |                        |                           |                      |                  |                       |
| Souscription de contrats d                             | 'assurances - Ville | de Sarralbe       |                        |                           | 0                    |                  |                       |
| Documents 1 document(s) attachés Complété Complété     |                     |                   |                        |                           |                      |                  |                       |
| Documents<br>1 sur 1 requis document(s                 | s) attachés         |                   |                        |                           |                      |                  | $\mathbf{N}$          |
|                                                        |                     |                   |                        |                           |                      | Pro              | position non soumise  |
|                                                        |                     |                   |                        | Contenu de l'envelopp     | Supprimer la can     | ididature 2 - 9  | Soumettre votre offre |

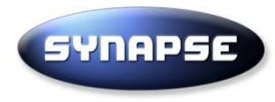

Consultation 275622 - Souscription de contrats d'assurances - Ville de Sarralbe

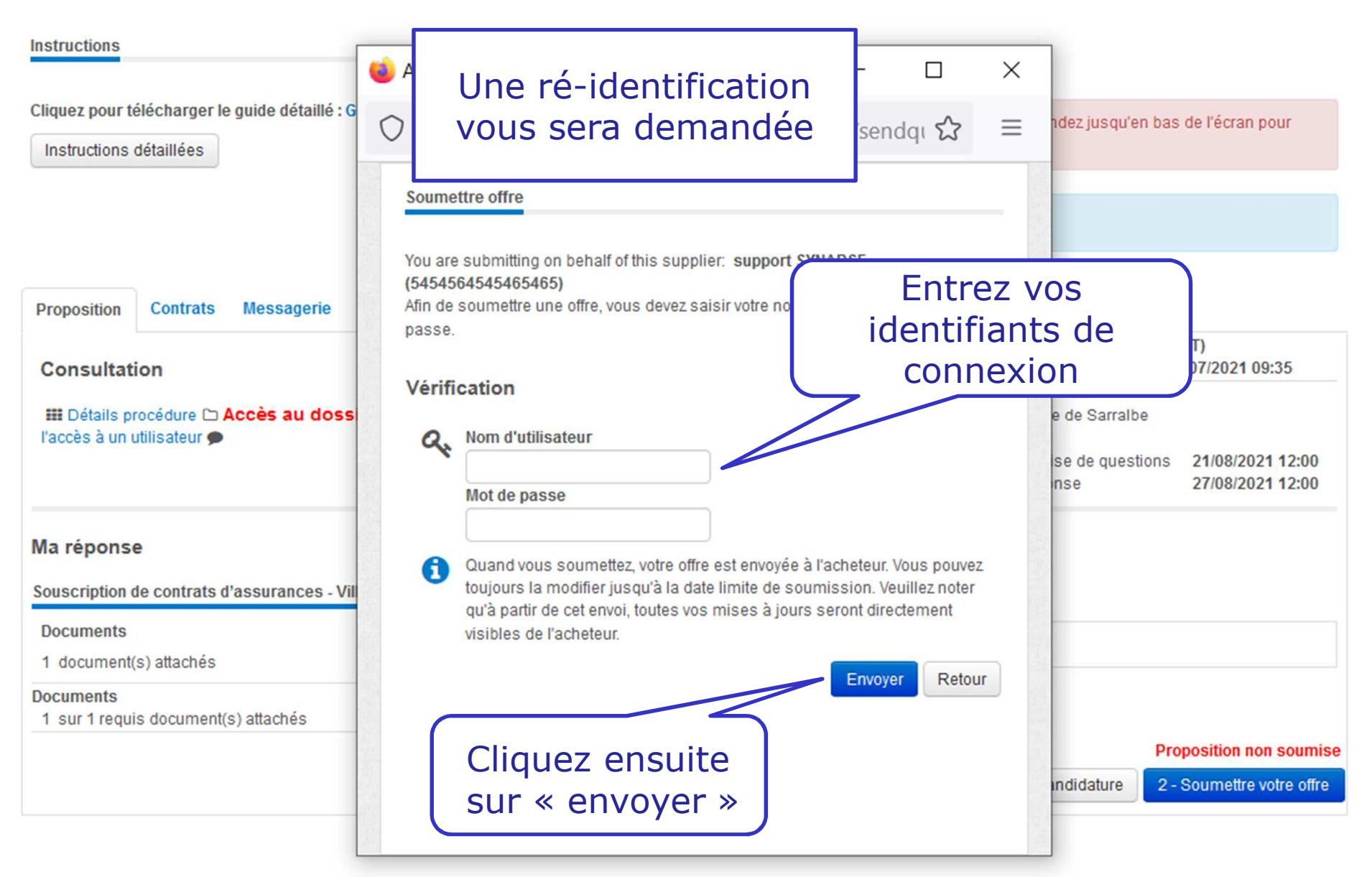

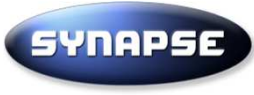

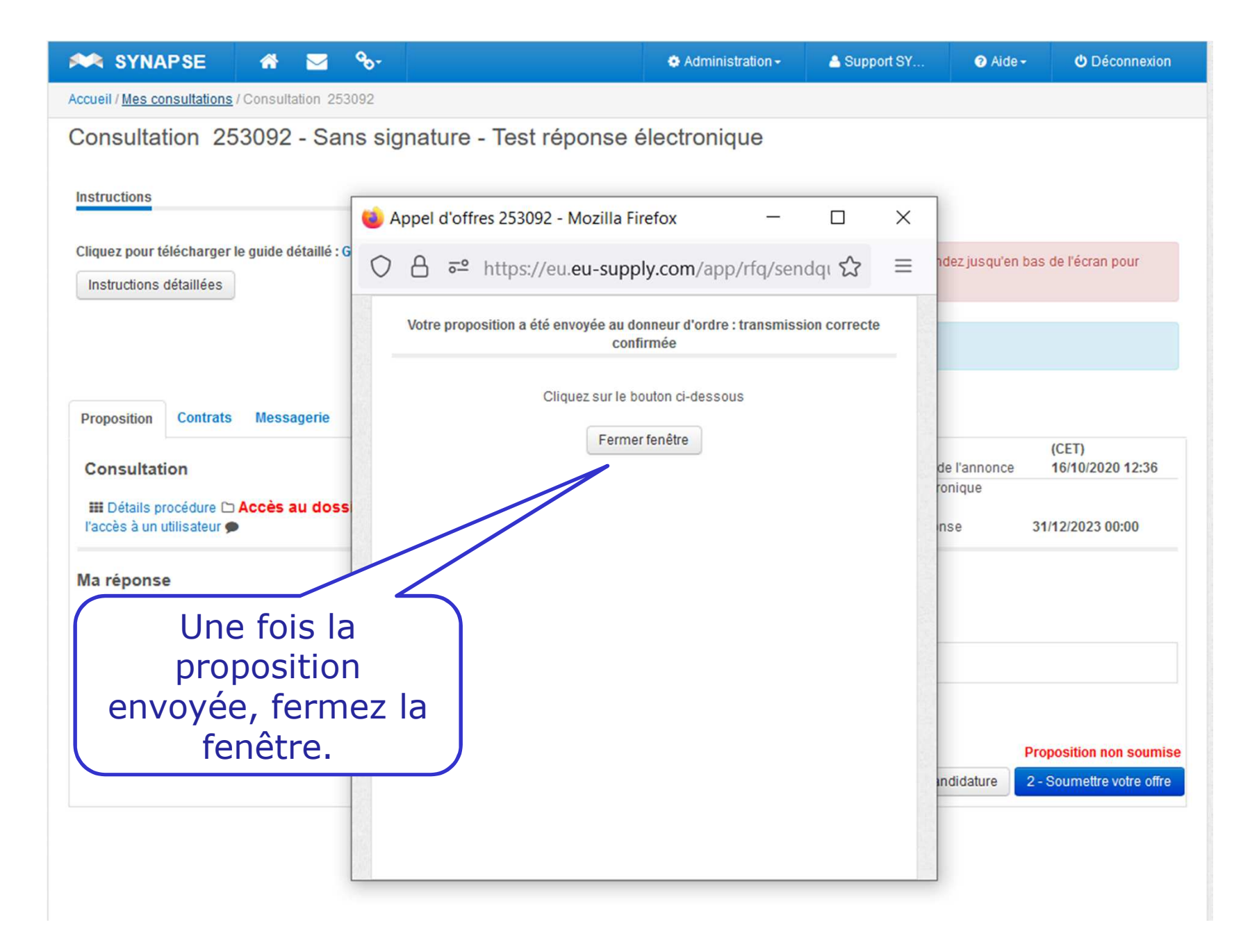

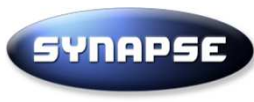

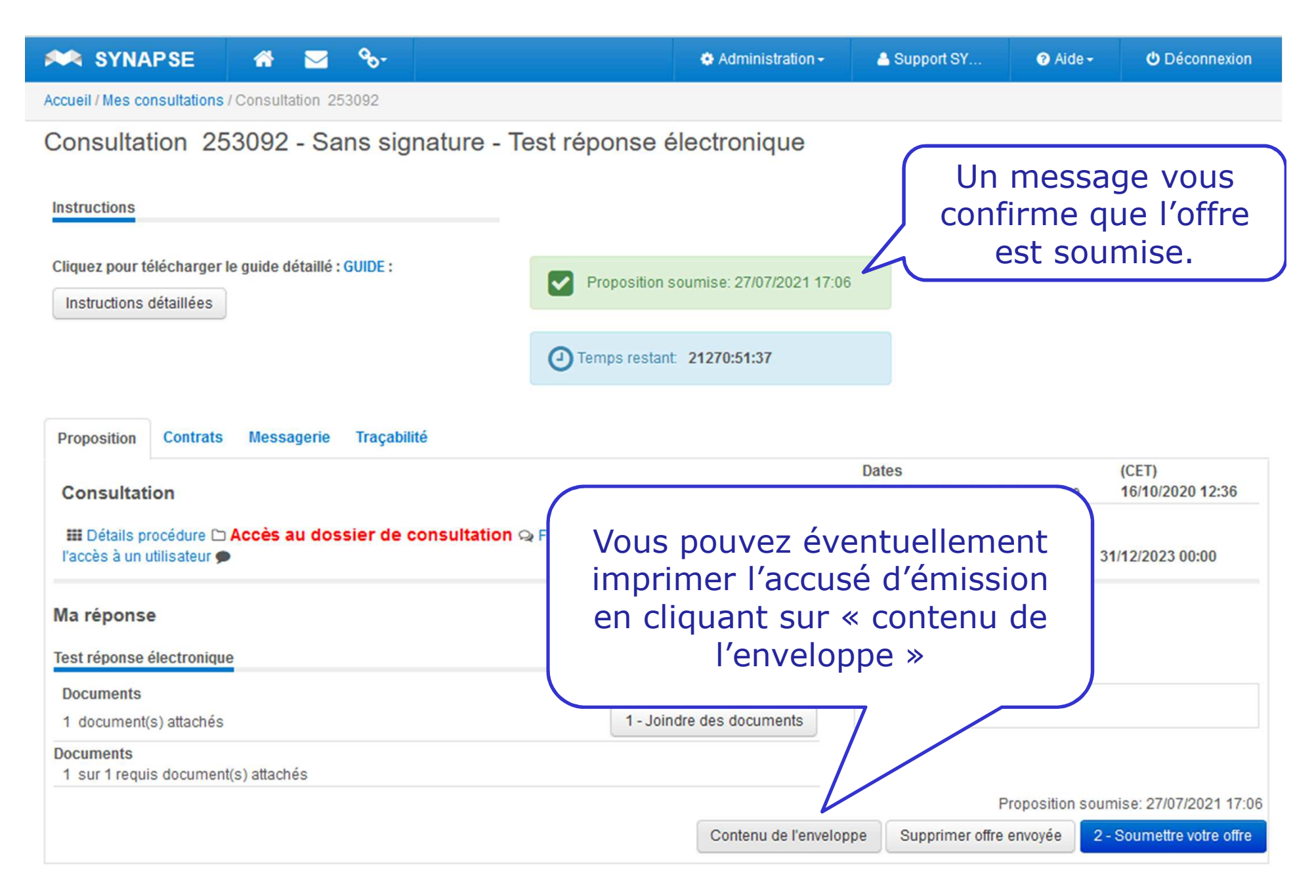

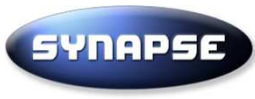